## APPLE – Creazione account per il proprio figlio/a

Apple non permette la creazione di ID Apple a minori di 13 anni. La creazione di un ID Apple per il minore deve essere eseguita attraverso un account preesistente del genitore.

**Se il genitore è già in possesso di un ID Apple** (se ha un dispositivo Apple, sicuramente ha già un suo ID Apple) può quindi creare l'account per il proprio figlio/a (Apple chiama questa funzione "IN FAMIGLIA") Seguire questi passaggi:

iPhone, iPad o iPod touch

- Vai su Impostazioni > [il tuo nome] > In famiglia > Aggiungi membro della famiglia > Crea un account per bambini > Avanti. Se usi iOS 10.2 o versioni precedenti, vai su Impostazioni > iCloud > Famiglia.
- 2. Inserisci la data di nascita di tuo figlio e tocca Avanti. Assicurati di inserire la data corretta.

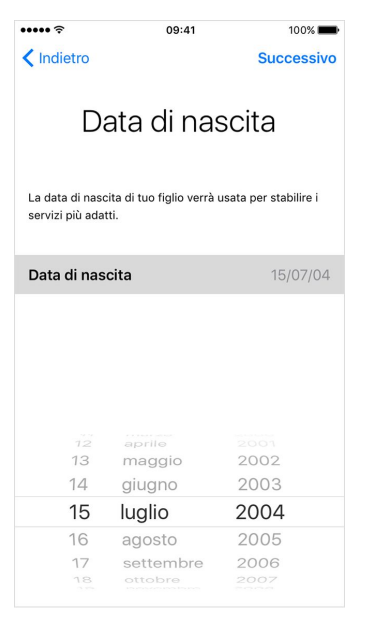

- 3. Leggi attentamente l'Informativa sulla privacy per i genitori e tocca Accetto.
- 4. Inserisci le informazioni richieste per il tuo metodo di pagamento e tocca Avanti. Se non hai registrato alcun metodo di pagamento, devi aggiungerne uno.
- Inserisci il nome di tuo figlio, tocca Avanti, quindi crea l'ID Apple (nomeutente@icloud.com) e tocca Avanti. Tocca Crea.
- 6. Segui le istruzioni visualizzate sullo schermo per impostare una password, scegliere le domande di sicurezza e configurare l'account di tuo figlio. Scegli password e domande di sicurezza che

## entrambi possiate ricordare.

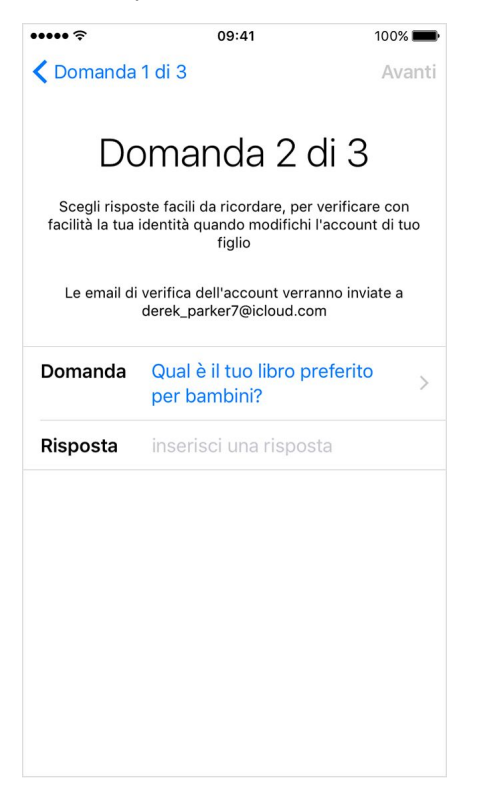

- Attiva Chiedi di acquistare per approvare tutti gli acquisti fatti su iTunes, Apple Books e App Store dal minore. Tutte le spese verranno addebitate sul tuo account. Tocca Avanti.
- 8. Leggi i termini e le condizioni. Tocca Accetto.

## Da Mac

- 1. Vai al menu Apple > Preferenze di Sistema > iCloud > Gestisci famiglia e fai clic su
- 2. Seleziona Crea un ID Apple per un bambino che non dispone di un account e fai clic su Continua.
- 3. Inserisci la data di nascita di tuo figlio. Assicurati di inserire la data corretta.
- 4. Inserisci l'ID Apple (nomeutente@icloud.com), il nome, il cognome e la password di tuo figlio, quindi fai clic su Continua.
- 5. Inserisci le informazioni richieste per il tuo metodo di pagamento e fai clic su Accetto. Se non hai registrato alcun metodo di pagamento, devi aggiungerne uno.
- 6. Segui le istruzioni visualizzate sullo schermo per impostare una password, scegliere le domande di sicurezza e configurare l'account di tuo figlio. Scegli password e domande di sicurezza che entrambi possiate ricordare. Dopo aver creato l'ID Apple, riceverai un'email di conferma.

Ulteriori informazioni a questo link: https://support.apple.com/it-it/HT201084

**Se il genitore non ha un ID Apple** deve necessariamente prima crearne uno proprio. Di seguito il link per la creazione dell'account genitore: <u>https://appleid.apple.com/account#!&page=create</u>

Una volta creato l'ID Apple principale (genitore) sarà possibile creare l'account per il figlio/a.

Si sconsiglia la creazione di ID APPLE per il proprio figlio utilizzando una data di nascita "non reale" allo scopo di aggirare la funzione "IN FAMIGLIA", oltre a violare i termini di servizio, verrebbero meno le opzioni di parental control Apple.

In caso si voglia usufruire dell'aiuto del team TecnoSupporto IC3 per le fasi di registrazione è necessario avere a portata di mano:

- Credenziali account Genitore (email e password ID Apple)
- Credenziali account Figlio/a se già creato
- Dispositivo utilizzato dal Genitore che fa riferimento all'account sopra (smartphone, tablet etc). Necessario in caso di autenticazione a due fattori e/o creazione account figlio.
- Dati Carta di credito utilizzata per l'account Genitore (in fase di creazione account figlio richiede conferma dei dati della carta come CCV o data di scadenza)

Terminata la procedura installate le APP richieste